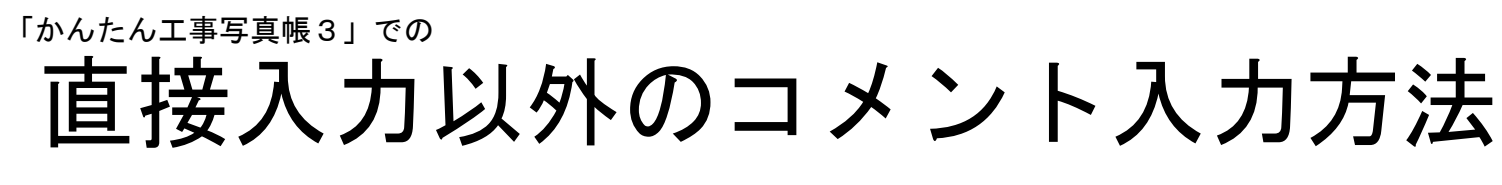

#### <方法1>ダブルクリックによる方法

| IT TO JPS                                                                                                    |                                         |                       |
|----------------------------------------------------------------------------------------------------|-----------------------------------------|-----------------------|
|                                                                                                    | 99999                                   |                       |
|                                                                                                    | かかかかかかかか                                |                       |
|                                                                                                    |                                         |                       |
|                                                                                                    | 1 ああああああああああああ                          |                       |
| Construction of the State of the State                                                                                                    | 2 ああああああああああああ                          |                       |
|                                                                                                    | ********                                |                       |
|                                                                                                    |                                         |                       |
| Charles and the second second s                                                                                                    | 4 めめめめめめめめめめめ                           |                       |
|                                                                                                    | 5 ああああああああああああ                          |                       |
|                                                                                                    | 8 あああああああああああ                           |                       |
| AND AND AND AND AND AND AND AND AND AND                                                                                                    | 7 <b>***</b> *****                      |                       |
|                                                                                                    |                                         |                       |
| 1-1-2 inte                                                                                                    | 8                                       |                       |
|                                                                                                    | まままま 新機能 直                              |                       |
|                                                                                                    |                                         |                       |
|                                                                                                    | 1 m m m                                 |                       |
|                                                                                                    | あああああああある                               |                       |
|                                                                                                    | *******                                 | これにのコメントアカ笛形          |
|                                                                                                    |                                         | > これらのコメンド八刀固別        |
|                                                                                                    | 3 <b>തതതതതത</b> ് <del>തക്കം</del> ന    | ナガゴルクリックナスト 前のて東空古にしも |
|                                                                                                    | 4 ああああああ <del>あっこあ</del> あああ            | をダブルグリッグ9つと、前の工事与具に八刀 |
| and the second second s | 5 ああああああああああああ                          | さねていてうすいしが、ゲゴルクロックした。 |
|                                                                                                    | *********                               | これしいるコメントか、ダブルグリックした  |
|                                                                                                    | - * * * * * * * * * * * * * * * * * * * | 体部にっぽ されてしもされてき       |
|                                                                                                    | ା ଣ ଣ ଣ ଣ ଣ ଣ ଣ ଣ ଣ ଣ ଣ ଣ ଣ ଣ ଣ<br>8    | 固所にコローされて入力されます。      |
|                                                                                                    |                                         |                       |
|                                                                                                    | 新儀形。                                    |                       |
|                                                                                                    |                                         |                       |
|                                                                                                    | l                                       |                       |

## <方法2>コピー・貼り付けによる方法

新機能 ささささ コメントの一部を反転表示させた後、右クリ かかかかかかかか ックすると、 あああああああああああ ああああ<u>あああああああ</u>あ このようなメニュー ああああ ⊐Ľ− が表示されます。 ああああ 赤文字化 ああああ コピー:その部分がクリックボードに記憶 黒文字化 ああああ フォント ああああ されます。 1-1-2.jpg 赤文字化:その部分が赤文字になります。 新機能直 黒文字化:その部分が黒文字になります。 フォント:その部分のフォントを変更でき あああああああ ます。 貼り付け 登録語句を表示 今後はこのメニューを表示せず直せちに貼り付け 今後はこのメニューを表示せず直ちに登録語句を表示 入力箇所で左クリックした後、右クリックするとこのメニューが表示されます。 貼り付け:クリックボードに記憶されている文字が、ここに入力されます。 登録語句を表示:登録語句が表示されます。登録語句の詳しいことは こちら 今後はこのメニューは表示せず、直ちに貼り付け: このメニューをクリックすると、今後は入力箇所で左クリックした後、 右クリックすると直ちに貼り付けが実行されます。 今後はこのメニューを表示せず、直ちに登録語句を表示: このメニューをクリックすると、今後は入力箇所で左クリックした後、 右クリックすると直ちに登録語句が表示されます。

#### <方法3>登録語句を活用する方法

入力頻度の多い語句は予め登録しておけば、それをクリックするだけで入力できます。 <u>登録語句の詳しいことはこちら</u>

### <方法4>Excelを活用する方法

【Excel】ボタンをクリックすれば、Excelを起動して、コメントを入力することもできます。 <u>Excelを使った詳しい入力方法はこちら</u> 」3(写真帳1) – □

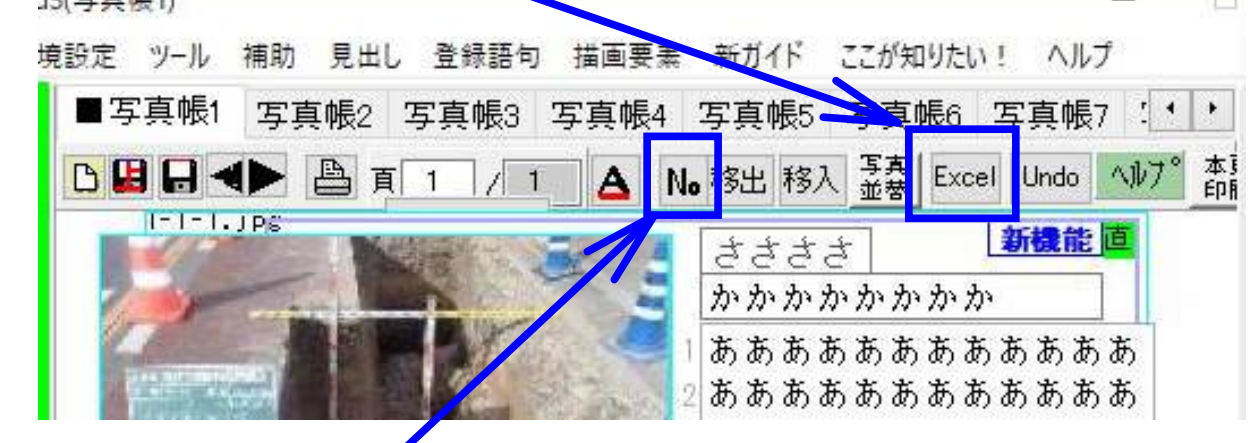

# <方法4>【No】ボタンを利用する方法

【No】ボタンをクリックすれば、コメントの No入力欄に連番を入力することができます。